## **ISTITUTO COMPRENSIVO STATALE**

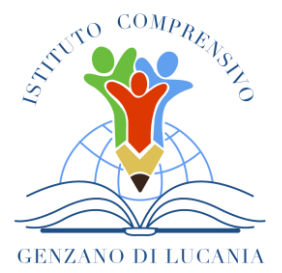

di Scuola dell'Infanzia, Primaria e Secondaria di Primo Grado

GENZANO DI LUCANIA Via Nino Bixio, 1 - 85013 Genzano di Lucania (PZ) con sezione associata a Banzi (PZ) Tel.: 0971 77 49 00 e-mail pzic869009@istruzione.it – PEC pzic869009@pec.istruzione.it C.F. 96032780767 Codice Univoco: UF8MBG

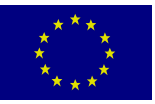

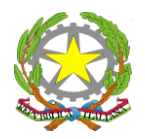

Al personale Docente SEDE

Al sito web

Oggetto: Gestione Colloqui e Convocazioni Genitori 2021-2022 Indicazioni operative per i docenti

Gentili docenti,

si rende noto che è attiva la funzione del registro elettronico Axios attraverso cui i docenti hanno la possibilità di convocare le famiglie ed i genitori l'opportunità di prenotare online i colloqui con i docenti nelle date previste.

## **GESTIONE COLLOQUI**

Si indicano di seguito le istruzioni per gestire i colloqui:

- 1. Accedere al registro elettronico.
- 2. Selezionare nella sezione Altro, la voce Gestione colloqui.
- 3. Selezionare il pulsante posto in alto a sinistra, "Periodo di ricevimento".
- 4. Selezionare il pulsante posto in alto a destra

+ Nuovo Periodo

5. Comparirà la seguente schermata

| Period           | o ripetibilità    |           | Num           | ero massimo        |                | Moda          | lità            |        | Tutti | gli alunni    | Attiv |
|------------------|-------------------|-----------|---------------|--------------------|----------------|---------------|-----------------|--------|-------|---------------|-------|
| Ogni settimana 🔹 |                   |           | -             | 5                  | +              | Videochiamata |                 | *      | ▼ SI  |               | SI    |
| Da dat           | a                 |           | A dat         | ta                 |                | Giorr         | 10              | Ora ir | nizio | Ora Fi        | ne    |
|                  | 27/11/2020        |           | ė             | 12/05/2021         |                | Mar           | tedi *          | ٢      | 10:15 | ٢             | 11:15 |
| Sede             |                   |           |               |                    |                | Non           | disponibile - 0 | Dal    | Non   | disponibile · | AI    |
| PZM              | 186901A - SEDE    | CENTR     | ALE           |                    | ٣              | ė             | 21/12/2020      |        | Ë     | 07/01/202     | 1     |
|                  | Classi: (Non sele | zionando  | o nulla il ri | cevimento varrà pe | er tutte le cl | Classe        |                 |        |       |               |       |
| □ Se             | el .              |           |               |                    |                | Classe        |                 |        |       |               |       |
| 0                | PZMM8690          | 1A - 1^ A | MUSICA        | ALE                |                |               |                 |        |       |               |       |
|                  | PZMM8690          | 1A - 1^ B | B ORDINA      | ARIO               |                |               |                 |        |       |               |       |
|                  | PZMM8690          | 1A - 2^ A | MUSICA        | ALE                |                |               |                 |        |       |               |       |
|                  | PZMM8690          | 1A - 2^ B | 8 MUSICA      | ALE                |                |               |                 |        |       |               |       |
|                  | PZMM8690          | 1A - 2^ B | 8 MUSICA      | ALE                |                |               |                 |        |       |               |       |

nella quale si dovranno indicare:

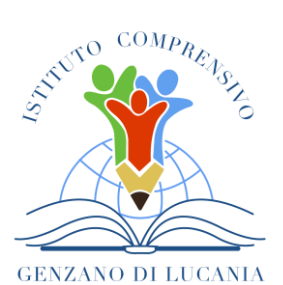

## **ISTITUTO COMPRENSIVO STATALE**

di Scuola dell'Infanzia, Primaria e Secondaria di Primo Grado

GENZANO DI LUCANIA Via Nino Bixio, 1 - 85013 Genzano di Lucania (PZ) con sezione associata a Banzi (PZ) Tel.: 0971 77 49 00 e-mail pzic869009@istruzione.it – PEC pzic869009@pec.istruzione.it C.F. 96032780767 Codice Univoco: UF8MBG

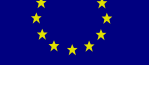

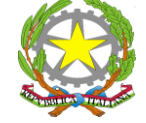

- a) il periodo di ripetibilità: ogni settimana
- b) il numero massimo di genitori da ricevere nella giornata (ad esempio 5);
- c) se si vogliono ricevere prenotazioni da parte di tutti i genitori degli alunni della classe oppure no (questa schermata è stata introdotta per quei docenti che non seguono tutti gli alunni della classe, per esempio i docenti di sostegno), nel caso dei docenti che seguono tutti gli alunni selezionare SI;
- d) per la modalità del colloquio, selezionare VIDEOCHIAMATA;
- e) nel campo **DA DATA A DATA**, il docente indica il range di date nelle quali sarà possibile prenotare il colloquio;
- f) inserire la sede della scuola dove il docente effettua il ricevimento dei genitori;
- g) nel campo "**Note per le famiglie**" è possibile scrivere eventuali indicazioni o appunti per le famiglie. Per l'anno scolastico in corso, considerato che gli incontri si terranno tutti on line, in questa sezione il docente allegherà il link relativo alla piattaforma su cui si terrà il colloquio:
  - ✓ **piattaforma Jitsi Meet** per la scuola Secondaria di primo grado;
  - ✓ piattaforma Moodle per la scuola Primaria e dell'Infanzia, su cui i genitori accederanno con le credenziali dei figli;
- h) selezionare le classi per cui in quel giorno è possibile prenotare un colloquio. Se non si seleziona alcuna classe il colloquio sarà valido per tutte le classi del docente di riferimento;
- 6. Dopo aver inserito le voci richieste, salvare i dati.
- 7. Nella scheda "Periodi Ricevimento" è possibile visualizzare l'elenco di tutti i periodi inseriti:

| Attivo     | Dal        | Al         | Da ora | A ora | Giorne    | Ripetibilità     | Posti | Sede colloquio           | Inserito da | Comandi                    |
|------------|------------|------------|--------|-------|-----------|------------------|-------|--------------------------|-------------|----------------------------|
| MOVE       | 01/09/2016 | 30/09/2017 | 11:00  | 12:15 | Martedi   | Ogni settimana   | 3     | CENTRALE - VIA VERDI     | Docenta     | Of Muchica Chapters        |
| Aller      | 23/09/2016 | 23/01/2017 | 10:30  | 11:30 | Mercoledi | Ogni settimana   | 5     | SUCCURSALE - VIA ROSSINI | Decenter    | (2 Modilia @Daples #19-ire |
| ann Albhro | 01/10/2016 | 51/10/2016 | 09:00  | 10:00 | Martedi   | Ogni 1 settimane | 3     | CENTRALE - VIA VERDI     | Disperte    | Of Multica & Duples        |

In questo elenco si riepilogano i dati immessi in fase di inserimento distinguendo i periodi di ricevimento inseriti dal docente stesso o dal Dirigente Scolastico (colonna "Inserito da"). Nella colonna comandi è possibile:

 Modifica
 Modificare il periodo di ricevimento riaprendo la stessa schermata precedentemente analizzata.

 Duplica
 Duplicare un periodo precedentemente inserito

 Elimina
 Eliminare un periodo inserito a patto che non ci siano prenotazioni collegate

8. Una volta terminata la fase di inserimento dei periodi di disponibilità al colloquio da parte dei docenti, nella scheda "**Colloqui Prenotati**" si possono visualizzare le prenotazioni fatte dai genitori

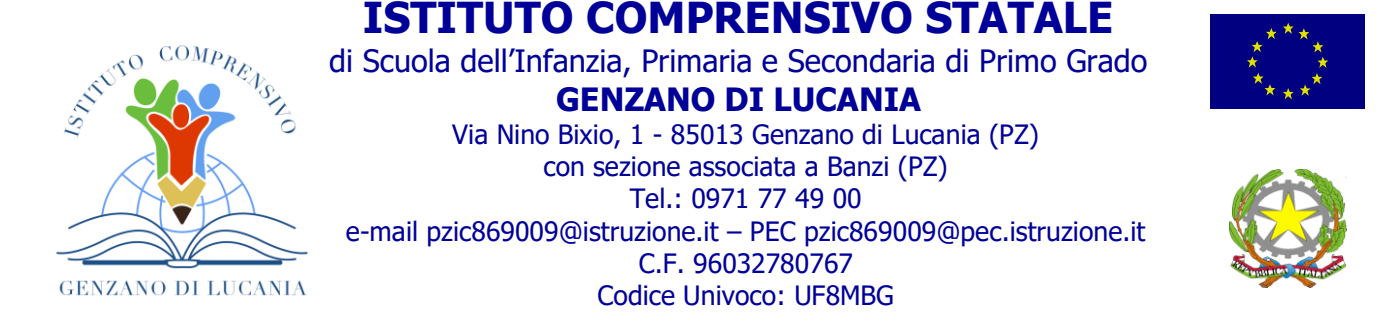

o eventualmente inserire delle prenotazioni qualora il genitore non disponga di un computer collegato ad Internet.

| Bocente<br>M Collog | Lend Paola •   | nerts. |                  |                 |              |                          | 01/05/2016  | 🖀 🕈 Nuovo Colloquio 🔳 Imuil |
|---------------------|----------------|--------|------------------|-----------------|--------------|--------------------------|-------------|-----------------------------|
| 84.                 | Data Colleguio | Pes.   | Alumna           | Genitare/Tutore | Classe       | Sede colloquio           | Inserito da | Comandi                     |
| 0                   | 04/10/2016     | 1      | Conti Shadia     | Conti Filippo   | 2" A NORMALE | CENTRALE - VIA VERDI     | December    | within Millions             |
| 0                   | 05/10/2016     | 1      | Lo Foco-Ludovica | Lo Foco Antonio | 2" A NORMALE | CENTRALE - VIA VERDI     | Docente     | within Millions             |
| 0                   | 11/10/2016     | 1      | Di Lafo Laena    | Di Lullo Alippo | 3* A.NORMALE | SUCCURSALE - VIA PUCCINI | Decenter    | within a Diverse            |
| 0                   | 15/10/2016     | 2      | Puccini Laura    | Puccini Stefano | 2" A MORMALE | CENTRALE - VIA VERDI     | Genture     | within a three              |

Nella colonna Comandi della sezione Colloqui prenotati è possibile:

- d) eliminare una prenotazione, ossia disdire la prenotazione. Così facendo verrà inviato un messaggio e-mail automatico che avviserà il genitore della disdetta del colloquio. Se il tasto risulta sbiadito è perché la data del colloquio è già passata, per cui si presuppone che il colloquio abbia avuto luogo.
- e) Inserire un esito al colloquio come promemoria. Questo esito è ad uso esclusivo del docente e non è visualizzabile da parte delle famiglie. Cliccando su questo tasto si aprirà la seguente maschera: Nel campo "Esito" è possibile indicare se il colloquio è "Avvenuto" o "Non è avvenuto" tramite il menu a tendina.
- f) Nel campo "Testo colloquio" è possibile scrivere un promemoria di ciò di cui si è parlato nel colloquio visibile a tutti i docenti della classe e nel campo "Note Private" si possono inserire eventuali annotazioni che verranno visualizzate dal solo docente che le ha inserite.

## **CONVOCAZIONE GENITORI**

- 1. Nella sezione **COLLOQUI PRENOTATI**, tramite l'icona **NUOVO COLLOQUIO**, è possibile inserire una prenotazione come se fosse da parte di un genitore, per cui la finestra che si aprirà chiederà per prima cosa di selezionare l'alunno di riferimento (*basta inserire i primi tre caratteri relativi al cognome dell'allievo e selezionare l'allievo desiderato*) e, successivamente, il genitore che deve presentarsi al colloquio.
- Cliccando sul pulsante DISPONIBILITA', il programma prospetterà insieme agli altri periodi di ricevimento anche la data nella quale il genitore dovrà presentarsi; mettere SI su PRENOTA nella data desiderata e salvare.

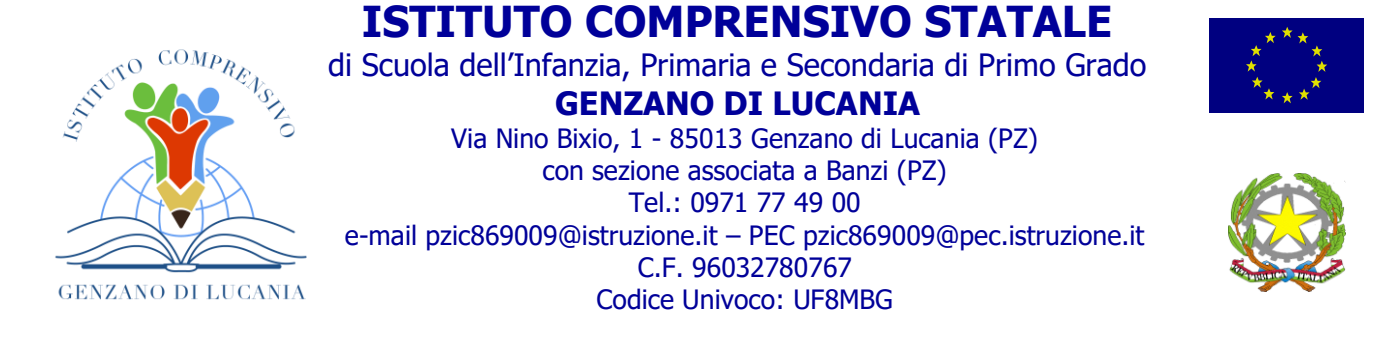

| Inserimento Colloqui                                             |                  |                    |                       |                 |               |               |               |  |  |  |
|------------------------------------------------------------------|------------------|--------------------|-----------------------|-----------------|---------------|---------------|---------------|--|--|--|
| Alunno Corti Shadia (2A NORMALE)                                 | ×                | Genitore           | Conti Filippo (padre) | · Qinguradada 🧹 |               |               |               |  |  |  |
|                                                                  | 10000            |                    | Giorne                | I Data          | II Data       | III Data      | IV Data       |  |  |  |
| Docence                                                          | Materia          | 2606               | Orario                | Posto Prenota   | Posto Prenota | Posto Prenota | Posto Prenota |  |  |  |
| De Vita Daniele                                                  | LETTERE ITALIANE | CENTRALE-VIA VERDI | Mercoledi             | 12/10/2016 🔕    | 19/10/2016 🕥  | 26/10/2016 🔕  | 02/11/2016 🔕  |  |  |  |
| Sostituito da Delli Colli Giancarlo dal 01/10/2016 al 15/11/2016 |                  |                    | 10:00 - 12:00         | 2 . 10          | 1 .           | 1 .           | 1 .           |  |  |  |
| Cola Fabio                                                       | INGLESE          | CENTRALE-VIA VERDI | Mercoledi             | 12/10/2016 🔕    | 26/10/2016 🔕  | 23/11/2016 🕥  | 07/12/2016 3  |  |  |  |
| Bicevo In sala Professori                                        |                  |                    | 15:00 - 16:00         | 3 • 9           | 2 • 10        | 1 •           | 1 • 00        |  |  |  |

- 3. Tornare su COLLOQUI PRENOTATI e mettere il segno di spunta accanto al nome dell'allievo.
- 4. Inviare una comunicazione al genitore cliccando sul pulsante in alto E-MAIL. Qui bisogna indicare l'oggetto della comunicazione e la motivazione della convocazione.
- 5. Inviare l'e-mail.
- 6. Il docente può anche decidere di inviarsi una copia del messaggio per mantenere traccia della comunicazione inviata lasciando l'indicazione SI alla voce INVIA COPIA AL DOCENTE.

Il Dirigente Scolastico prof. ing. Lucio Santosuosso Firmato digitalmente ai sensi del c.d. Codice dell'Amministrazione digitale e norme ad esso connesse